## UM工程進捗 リリースノート 2304E

| 発行日   | 2023/04/28 |
|-------|------------|
| 最終改訂日 | 2023/06/22 |

株式会社シナプスイノベーション

© Synapse Innovation Inc.

Confidential

## 目次

| 目次                   | 1  |
|----------------------|----|
| 改訂履歴                 | 2  |
| 1. 概要                | 3  |
| 2. 詳細                | 4  |
| 2.1. 所要量計算、部品表       | 4  |
| 2.2. 部品表             | 4  |
| 2.3. 設計変更            | 4  |
| 2.4. 不具合修正           | 4  |
| 3. アップグレード手順         | 6  |
| 4. UM工程進捗用設定         | 9  |
| 4.1. UM共通用設定         | 9  |
| 4.2.【My実績入力】プロパティの設定 | 9  |
| 4.3. 【My実績入力】サイトの公開  | 10 |
| 4.4. フローの制御を無効化する    | 12 |

## 改訂履歴

| 改訂日        | Ver.    | 改訂内容         |
|------------|---------|--------------|
| 2023/04/28 | 1.120   | 発行           |
| 2023/05/11 | 1.120.1 | ● 不具合修正を1件追記 |
| 2023/06/22 | 1.120.2 | ● 不具合修正を1件追記 |

• 本書の一部または全部を無断で複製・転載することはお断りします。

- 本書の内容は将来予告なしに変更することがあります。
- 本製品をご利用いただいた結果の影響につきましては上項に関わらず責任を負いかねますのでご了承ください。

## 1. 概要

本リリースにおいて、下記の変更を実施いたしました。

- 所要量計算、部品表
- 部品表
- 設計変更
- 不具合修正

各変更内容につきましては、次ページ [詳細]よりご確認ください。 アップグレード後の各変更による設定の追加等につきましては、[UM工程進捗用設定]よりご確認く ださい。

## 2. 詳細

#### 2.1. 所要量計算、部品表

子品目の構成パターンを指定できるようになりました。 最終の製品は同じだが、子品目の構成や仕入先が異なるといった構成違いがある場合、親品目の 構成明細.子品目構成ヘッダを指定することで、子品目の構成違いに対応することが可能です。 ※詳細は「UM工程進捗マスタ:ユーザーガイド」の「【構成明細マスタ】」をご参照ください。

#### 2.2. 部品表

部品表を正展開だけでなく逆展開でも検索ができるようになりました。 ※詳細は「UM工程進捗マスタ:ユーザーガイド」の「【部品表】」をご参照ください。

#### 2.3. 設計変更

- 設計変更画面の一覧に配置していたボタンを「▼」メニューに統一しました。
- 設計変更画面で「▼」メニューの作業オーダー削除をクリック時、確認メッセージを表示して誤って削除してしまうことを防止できるようになりました。
- 設計変更場面の一覧項目に「依頼先」「指示先部門」を追加いたしました。
- 設計変更場面の一覧項目の「作業場所」「入庫場所」を表示/非表示を切替可能になりました。
- 作業オーダーに対して設計変更画面で作成/編集した場合に、作業オーダー.設計変更フラグが ONで登録/更新されるようになりました。
- 設計変更画面で作業オーダー.内外作区分を「外作」から「内作」へ変更時、「依頼先」が指定されている場合、エラーとなる処理を追加いたしました。
- 設計変更画面の作業オーダー. 依頼先に指定できる取引先をUM販売購買を利用されている場合は、会社設定マスタ. 仕入先フラグがONの取引先のみに変更いたしました。
- 設計変更画面の一覧表示件数のデフォルト値を20件に変更いたしました。

#### 2.4. 不具合修正

下記機能で不具合修正を実施いたしました。

ver.1.120

• 所要量計算

子品目に同じ品目が複数設定された構成でも、所要量計算が成功するように修正いたしました。

設計変更

保存時に、製品標準以外の追加のフロー等が設定されていた場合にガバナ制限(※)にかかりやす い事象を低減しました。

※ ガバナ制限とは、特定のユーザーがサーバリソースを大きく使用し占有してしまい、他ユーザーへ 影響が及んでしまうことを防ぐことを目的として行われている、リソース利用に関しての様々な制限の ことをいいます。 ● 実績入力

外注工程の品目に対して作業実績を入力しても、発注明細.入荷済数量/残入荷数量の値が更 新されない事象を修正いたしました。

• 在庫推移照会

・在庫推移照会から新規購買オーダー指示したとき、対象品目の工程手配明細が設定されていない 場合に、購買オーダーを作成できていませんでした。工程手配明細が未設定の場合でも購買オー ダーの作成ができるよう修正いたしました。

・購買オーダーに品目が入力されていないレコードが存在したとき、検索結果の品目欄に「null」と記載されたデータが表示されてしまう不具合を修正いたしました。

 工場入庫、工場出庫予定 スピナー(ローディングアイコン)処理の不具合により、一部の環境で保存処理に失敗していました。
 事象が発生したのは工場入庫・工場出庫予定画面ですが、スピナー(ローディングアイコン)を利用している機能全般を修正いたしました。

ver.1.120.1

● 子品目所要量

作業オーダーの関連タブから子品目所要量の新規作成を行った際、項目セットに登録済みの項目 が2重に表示されてしまう不具合を修正いたしました。

ver.1.120.2

実績入力/My実績入力
 ProductExecuter権限のユーザで、連産品/副産物を含む最終工程の作業実績を、「完了」となるように保存しようとしたとき、権限エラーが発生する不具合を解消いたしました。

## 3. アップグレード手順

パッケージURL: ①Schema ②Label ③Utility ④Domain ⑤Service ①~⑤のパッケージURLは「UM共通 リリースノート 2304E」に記載しています。 ⑥工程進捗 ver.1.120.2 https://login.salesforce.com/packaging/installPackage.apexp?p0=04t2x000002YfuaAAC

# <手順> 本番へのアップグレード前には必ずSandboxにて検証ください。 上記URLのloginをtestに置換してアップグレードください。 (例)https://test.salesforce.com/packaging/installPackage.apexp?p0=パッケージID

- 2) ①Schema~⑤Serviceのアップグレードを実施します。
   「UM共通 リリースノート 2304E」を参考に、URLの実行を行ってください。
   ※必ずパッケージURL⑥の前に行ってください。
- ⑥工程進捗のアップグレードを実施します。
   上記パッケージURL⑥にアクセスします。
- 4) ログイン画面が表示されます。アップグレードする環境のユーザでログインしてください。

| sa           | alesforce      |
|--------------|----------------|
| ユーザ名         | 12件の保存されたユーザ名  |
| パスワード        |                |
|              | ログイン           |
| ☑ ログイン情報を保存  | 存する            |
| パスワードをお忘れです  | か? カスタムドメインを使用 |
| カスタマーユーザではあり | つませんか? 無料トライアル |

- 5) アップグレード実行画面が表示されます。
  - ※アップグレード実行前に、今回アップグレードを行うバージョンになっているか、必ずバージョン名 を確認してください。

<実行手順> a) 「管理者のみのインストール」をクリックします。 下図のように「同意」チェックボックスがある場合は、ONにします。

b)

| コメント作品                            | 成者 Synapse Innovation Inc.                  | sonema                             |                                          |
|-----------------------------------|---------------------------------------------|------------------------------------|------------------------------------------|
| <b>〕</b> 以前のハ<br>できます。<br>インストール済 | 、ージョンがインストールされ<br>み: ver 1.0.0 (1.0) 新しいバー: | ています。既存のデー<br>ジョン: ver 1.0.0 (1.0) | タを保持したままアップグ <b>レ</b> ード                 |
| <ul> <li>管理者のみのイ<br/>ル</li> </ul> | 2<br>                                       | マーザのインス<br>トール                     | をつびロファイルのイ<br>ンストール                      |
| A Salesforce の A ストールします          | .ppExchange パートナープログラム<br>↓。 ●              | の一環として配布できない                       | Salesforce 以外のアプリケーションをイン                |
| Salesforce の AppExchar<br>ます。     | nge パートナープログラムの一環としてā                       | 己布できない Salesforce 以外のフ             | アブリケーションをインストールすることに同意し<br>アップグレード キャンセル |
|                                   |                                             | バージョン名                             | バージョン番号                                  |
|                                   |                                             | バージョン名                             | アップグレード キャンセ                             |

アップグレード完了後、画面に「アップグレードが完了しました」のメッセージが表示されます。「完了」 ボタンをクリックします。

下図のような画面が表示された場合は、完了メールを確認後に「完了」ボタンをクリックします。

| アップクコメント作成者                 | ブレード sn<br>≝                    | ips_um_schema                            |                        |    |
|-----------------------------|---------------------------------|------------------------------------------|------------------------|----|
| <b>בסדס:</b><br>דעללע       | <b>リケーションのアッ</b><br>ードが完了すると、 > | マ <b>プグレードには時間がかかります。</b><br>メールで通知されます。 |                        | 完了 |
| アプリケーション名<br>snps_um_schema | 公開者                             | <b>バージョン名</b><br>ver 1.15.0              | <b>バージョン番号</b><br>1.15 |    |

6)「インストール済みパッケージ」画面が表示されます。
 インストールしたパッケージ名のバージョン番号を確認してください。
 アップグレードを行ったバージョンになっていればアップグレード完了です。

※パッケージごとに、手順 3)~ 6)のアップグレード作業を繰り返し行ってください

| -                                                                                                 |                                                                           | Q                                                                                                    | [設定] を検索                                                                                               |                                                                   |                                                              |                                  |                     |                            |                 | *•                                 | ?            | ¢ I                       | 1 👩                           |
|---------------------------------------------------------------------------------------------------|---------------------------------------------------------------------------|----------------------------------------------------------------------------------------------------|----------------------------------------------------------------------------------------------------|-------------------------------------------------------------------|--------------------------------------------------------------|----------------------------------|---------------------|----------------------------|-----------------|------------------------------------|--------------|---------------------------|-------------------------------|
| ジジン 設定 ホーム オブジェ                                                                                   | クトマネージャ 🗸                                                                 |                                                                                                    |                                                                                                    |                                                                   |                                                              |                                  |                     |                            |                 |                                    |              |                           |                               |
| Q インスト−ル<br>マ アプリケーション                                                                            | 設定     イン     イン                                                          | ストール済みパッ                                                                                                    | ケージ                                                                                                    |                                                                   |                                                              |                                  |                     |                            |                 |                                    |              |                           |                               |
| <ul> <li>パッケージ         インストール済みパッケージ     </li> <li>機能設定         分析         イカロにする     </li> </ul> | インストール<br>AppExchange ページで<br>アプリケーションやコンポ<br>スできます。コンボーキン<br>インストール済みパッケ | ・済みパッケージ ・ 、 「開影育みのアブリケーシュンやエン ーネントは、パッケージでインストー」 と ーネントは、パッケージでインストー」 と たは、ビリース1をフリックして、他の影 ージの様にあるリンクにより、このパージ ・ 、 「たいくっ」 トージの様にあるリンクにより、このパージ ・ ・ ・ ・ ・ ・ ・ ・ ・ ・ ・ ・ ・ ・ ・ ・ ・ ・ ・ | ボーネントを参照しより、トライアルを<br>れます。インストール直接は、すべてん<br>定種能能使用して個々にリンースし、<br>から別のアクシュンを実行できます。<br>、、いたいであっていったを開発す | したり、ダウンロードして、;<br>カカスタムアプリケーション、<br>たり、グループ単位でリッ<br>ちには、「ライヤンユの祭り | が客様の salesforce.com 環境<br>タブ、およびカスタムオブジェクト<br>-スしたりできます。<br> | に直接インストールたりする。<br>に「開発中」のマーりが付いて | ことができます。<br>おり、組織内の | パッケージのインストー)<br>ユーザは利用できませ | しの詳細は<br>ん。このたい | <u>こちら</u> をご覧ください<br>カ. アブリケーションを | 。<br>テストおよびた | このページの<br>∑≜mE<br>にりテマイズし | ヘルプ 🕜<br>Exchanæ ヘ<br>してからりリー |
| ↓ Analytics<br>自動 <mark>インストール</mark> アプリケ                                                        | インストール済み                                                                  | パッケージ                                                                                                    | 3.107 JOJ1CJX2 B+193                                                                                   | SICIAL EPI EPIADE                                                 | #17.5779708-9-s                                              |                                  |                     |                            |                 |                                    |              |                           |                               |
| ーション                                                                                              | アクション                                                                     | パッケージ名                                                                                                    | 公開者                                                                                                    | バージョン番号                                                           | 名前空間プレフィックス                                                  | インストール日                          | 制限                  | アプリケーション                   | タブ              | オブジェクト A                           | ppExchange   | 》準備完了                     | 5                             |
|                                                                                                   | アンインストール                                                                  | snps um label                                                                                                    | Synapse Innovation Inc.                                                                                | 1.3                                                               | snps_um                                                      | 2022/08/08 18:52                 | 1                   | 0                          | 0               | 0 7                                | 合格           |                           |                               |
| 探しているものが見つかりませんか?                                                                                 | アンインストール                                                                  | UMProductionManagement                                                                                                    | Synapse Innovation Inc.                                                                                | 1.13                                                              | enpe_um                                                      | 2022/08/08 19:06                 | 1                   | 2                          | 2               | 0 ਵ                                | )格           |                           |                               |
| クローバル検索をお試しくたさい。                                                                                  | アンインストール                                                                  | snps um domain                                                                                                    | Synapse Innovation Inc.                                                                                | 1.14.1                                                            | snps_um                                                      | 2022/08/08 18:56                 | 1                   | 0                          | 5               | 1 7                                | 合格           |                           |                               |
|                                                                                                   | アンインストール                                                                  | snps um schema<br>説明<br>O4t2x000004CORrAAK                                                                                                    | Synapse Innovation Inc.                                                                                | 1.15                                                              | snps_um                                                      | 2022/09/08 18:46                 | 1                   | 0                          | 73              | 129 7                              | 合格           |                           |                               |
|                                                                                                   | アンインストール                                                                  | snps um service                                                                                                    | Synapse Innovation Inc.                                                                                | 1.2                                                               | snps_um                                                      | 2022/08/08 18:57                 | 1                   | 0                          | 0               | 0 7                                | 合格           |                           |                               |
|                                                                                                   | アンインストール                                                                  | <u>snps um utility</u>                                                                                                    | Synapse Innovation Inc.                                                                                | 1.6                                                               | snps_um                                                      | 2022/08/08 18:53                 | 1                   | 0                          | 0               | 0 6                                | )格           |                           |                               |
|                                                                                                   | アンインストール。<br>アンインストールされ                                                   | <b>されたパッケージ</b><br>たパッケージのデータのアーカイブはあ!                                                                                                    | ił th                                                                                                  |                                                                   |                                                              |                                  |                     |                            |                 |                                    |              |                           |                               |

## 4. UM工程進捗用設定

UM工程進捗の変更内容をご利用のために、一部設定をしていただく必要があります。 ご利用環境のverや設定状況によっては設定不要の内容もございます。あらかじめご了承ください。

4.1. UM共通用設定

UM共通リリースノートにも同様に設定の記載があります。 下記資料の設定内容を参考に、設定を行ってください。 「UM共通リリースノート 2304E」

### 4.2. 【My実績入力】プロパティの設定

My実績入力のプロパティを設定します。

管理実績.開始時刻/終了時刻の表示をONにする場合 ※元々ONになっている場合でも必ずこちらの手順を実施してください。 /チ順へ

<手順>

1) ページメニューを開き、「Work Controlling Result Input」を選択します。

|    | Home                               | \$ ·  | C                         | Ţ | 6    | ?      | 公開  | プレビュー |
|----|------------------------------------|-------|---------------------------|---|------|--------|-----|-------|
| 4  | ページ                                | ×     |                           |   |      |        |     | ₩.    |
| 1  | Q.ページを検索                           |       | Work Place List Dept List | F | esou | irce l | ist |       |
| =  | ft Home                            | ••• ^ |                           |   |      |        |     |       |
| \$ | Dept List                          |       |                           |   |      |        |     |       |
|    | Error                              |       | QR Code Reading           |   |      |        |     |       |
|    | > Login                            |       |                           |   |      |        |     |       |
|    | Resource List                      | - 1   | •                         |   |      |        |     |       |
|    | Resource Result Input              |       |                           |   |      |        |     |       |
|    | Result Input                       |       |                           |   |      |        |     |       |
|    | Result Type Select                 |       |                           |   |      |        |     |       |
|    | Service Not Available Availability | 0     |                           |   |      |        |     |       |
|    | Work Controlling Result Input      |       |                           |   |      |        |     |       |
|    | Work Order List                    |       |                           |   |      |        |     |       |
|    | Work Place List                    |       |                           |   |      |        |     |       |
|    | Weth Descelt Select<br>+ 新規ページ     | •     |                           |   |      |        |     |       |

2) ページ上に配置されたコンポーネントをクリックし、プロパティを開きます。

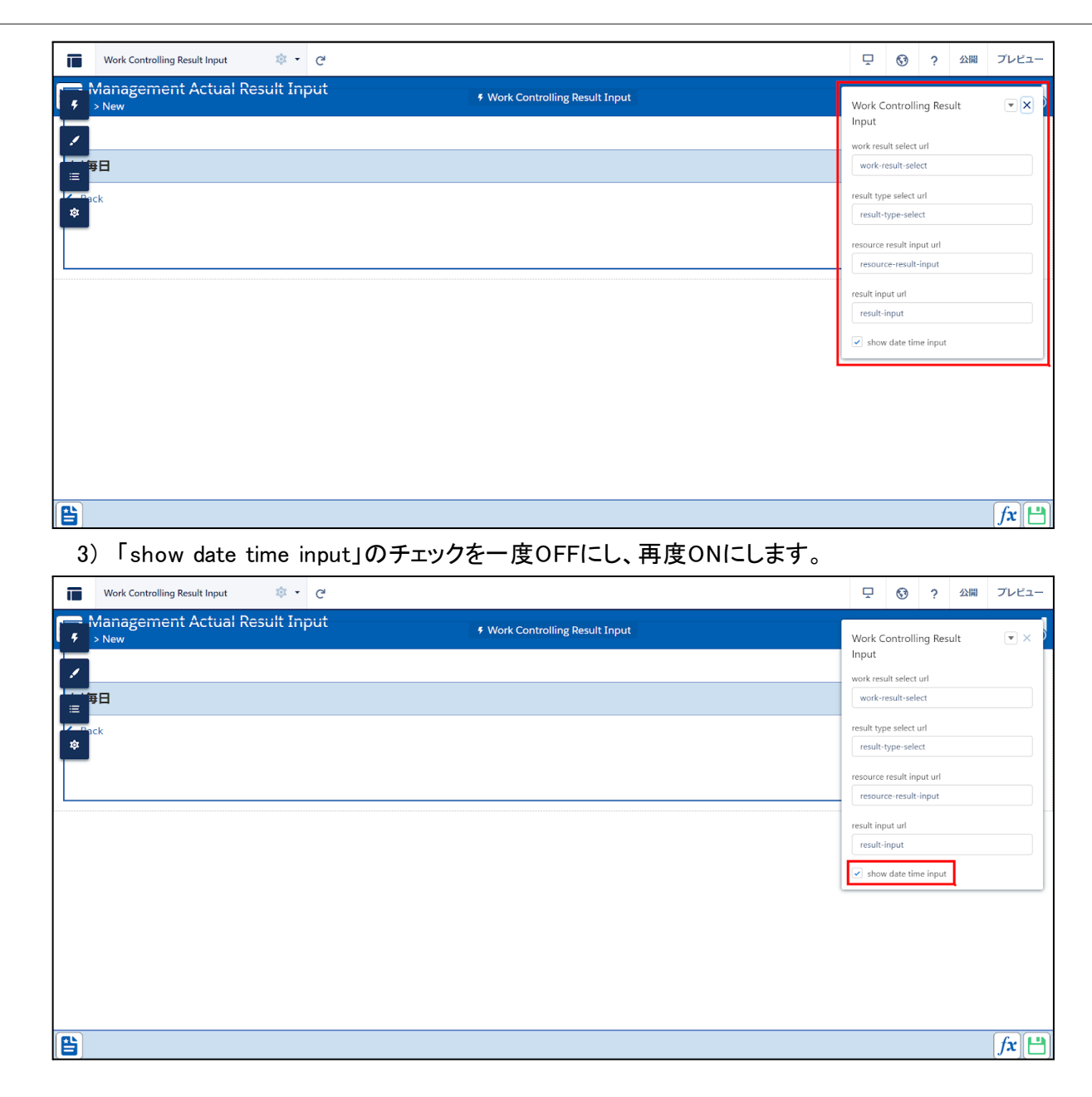

## 4.3. 【My実績入力】サイトの公開

#### <手順>

1) ホーム設定より、「デジタルエクスペリエンス」ページを開いて「すべてのサイト」を選択します。

| <b>-</b>                                   |                                                                                                    | Q. [設定]を検索                                     | A.                                                                                              | 🕞 🗄 🗠 ? 🌣 🐥 💆                                                             |
|--------------------------------------------|----------------------------------------------------------------------------------------------------|------------------------------------------------|-------------------------------------------------------------------------------------------------|---------------------------------------------------------------------------|
| 設定 ホーム オブジェ                                | クトマネージャ 🗸                                                                                                    |                                                |                                                                                                 |                                                                           |
| Q、デジタル<br>・ 機能設定                           | <b> 乾</b><br>すべてのサイト                                                                                          | 90617 — 7938-2717 - 27722-8413377 - 88800 - 76 | nit – nasztu ezzzesan szereszen ezze                                                            | UL-SAUGUL ANNAG IMAL                                                      |
| ✓ デジタルエクスペリエンス<br>すべてのサイト<br>テンプレート<br>テーマ | デジタルエクスペリエンス<br>いたには、道奈り Bournetes Cloved サイトがあ示されます。URL SD100かすると、そのサイト<br>つび発動してくたちい<br>公開サイトを会員サイトの最大会、100 | 運動参加できます。サイトメンバーでない場合は、URLがDクをれていません。アーカイブ決争り  | ካ<br>የተናፍር የሃይአር ይያስ ያቺሉ, ም- ንተ/ንጅው ታሳት §&ጅቶ ጀርርሀ, [Defe Equines up n Liphons Bourses Guident E | altiszer Community ビアクセスするこのページのヘルプ 🥹<br>periesce のデジタルコクスペリエンスアリサーションス ペ |
| ページ                                        | <u></u>                                                                                                    | 前线                                             |                                                                                                 |                                                                           |
| 設定                                         | アウラウン         名前           ワーウスペース   ビルダー         UM1M実祥入力/UM1My Result InputDex)                             | 説明 フレームワーク<br>Liphtning Wab Runtime ケ 協張       | URE.<br>https://basineaa-aaaa-\$27-dev-eduerateh.myuite.com/umhtpReauttinget                    | <b>秋空</b><br>7レビュー                                                        |
| ₽しているものが見つかりませんか<br>テローバロレ検索をお試しください。      |                                                                                                    |                                                |                                                                                                 |                                                                           |

アクションから「ビルダー」を選択します。
 新規タブでエクスペリエンスビルダーが起動します。

| -                                          |                                                                                   | 〇、 [設定] を検索                 |                              |                                                                                                    | *• 🖩 🎕 ? 🌣 🖡 🐻                                                                           |
|--------------------------------------------|-----------------------------------------------------------------------------------|-----------------------------|------------------------------|----------------------------------------------------------------------------------------------------|------------------------------------------------------------------------------------------|
| **** 設定 ホーム オブジェ                           | クトマネージャ 🗸                                                                         | a summer and and a second   |                              | and and water a contract and and an and a contract of the second states of the second states |                                                                                          |
| <ul><li>Q デジタル</li><li>&gt; 機能設定</li></ul> | <b>診</b><br>すべてのサイト                                                               |                             |                              |                                                                                                    |                                                                                          |
| ✓ デジタルエクスペリエンス<br>すべてのサイト<br>テンプレート        | デジタルエクスペリエンス<br>以入には、建めらたgeroneの Good サイドガ素元を作ます、URL 80 9997年22、そのサ<br>ック存相してくない。 | 行に直開移動でをます。サイトメンバーでない場合は、UF | かいうちれていません。アーカイブ波音 サイトはこの以下に | Cま合作ません、アーカイブ達みガイトを表示するCIL [Digital Expensions up in Lighting Expension                                                                                                    | Traibleser Community にアウセスするこのページのヘルプ 🥹<br>Lightning Experience のデジタルコウスパリエンスアプリアーション川 ペ |
| テーマ<br>ページ                                 | 2009年2月100<br>すべてのサイト                                                             | 新規                          |                              |                                                                                                    |                                                                                          |
| 設定                                         | アウラスペース         どんボー         MM My実施入力/UM My Result InputDex)                     | 説明 フレームワー<br>Lightwing W    | 5 Runtime / 监张               | URL<br>https://business-sous-527-dev-edscratch.mysite.com/unMyResultinput                                                                                                    | <b>#32</b><br>ブルビュー                                                                      |
| 探しているものが見つかりませんか?<br>グローバル検索をお試しください。      |                                                                                   |                             |                              |                                                                                                    |                                                                                          |

#### 3) 右上の「公開」ボタンをクリックします。

|                  | Home 🕸 - C                                        | 0 | ? | 公開 プ | νΕユ-      |
|------------------|---------------------------------------------------|---|---|------|-----------|
| ₹<br>7<br>Ξ<br>* | Nome     車・       グニュー       作業場所一覧       QRコード読込 |   | ? | 公開 ブ | ийа-<br>- |
|                  |                                                   |   |   |      |           |

4) 確認画面の「公開」ボタンをクリックします。 公開が完了すると確認メールが送信されます。

| Home     | ŵ • G    |                                                                                          |                |
|----------|----------|------------------------------------------------------------------------------------------|----------------|
| €<br>.₽₽ |          | メニュ * Result Input Home<br>作業オーダー一覧<br>サイトを公開しますか?                                       |                |
|          |          | 変更の公開先                                                                                   |                |
| Home     | \$\$ • C |                                                                                          | 🔲 🚱 ? 公開 プレビュー |
| ₹        |          | ★二二 * Result Input Home       作業オーダーー覧       A 禁止回転       サイトを公開しますか?       ジョントを公開しますか? |                |

## 4.4. フローの制御を無効化する

下記表の廃止フローに対して無効化する設定をします。 ※詳細な手順は、「UM共通:リリースノート」の「フローの有効化/無効化設定」をご参照ください。

フロー名

Product Order Status Update